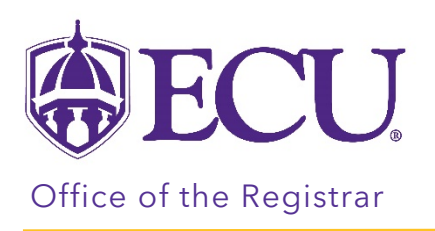

## How to view your position on a course waitlist?

- 1. Log into Pirate Port.
- 2. Click on the Registration & Planning Card.

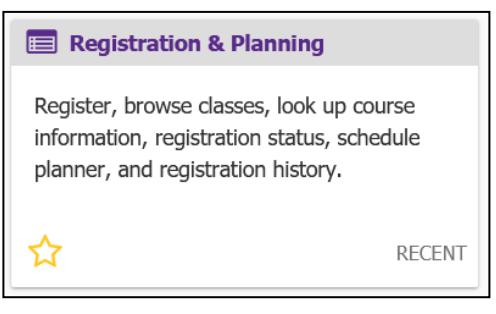

3. Click on the Add or Drop Classes link.

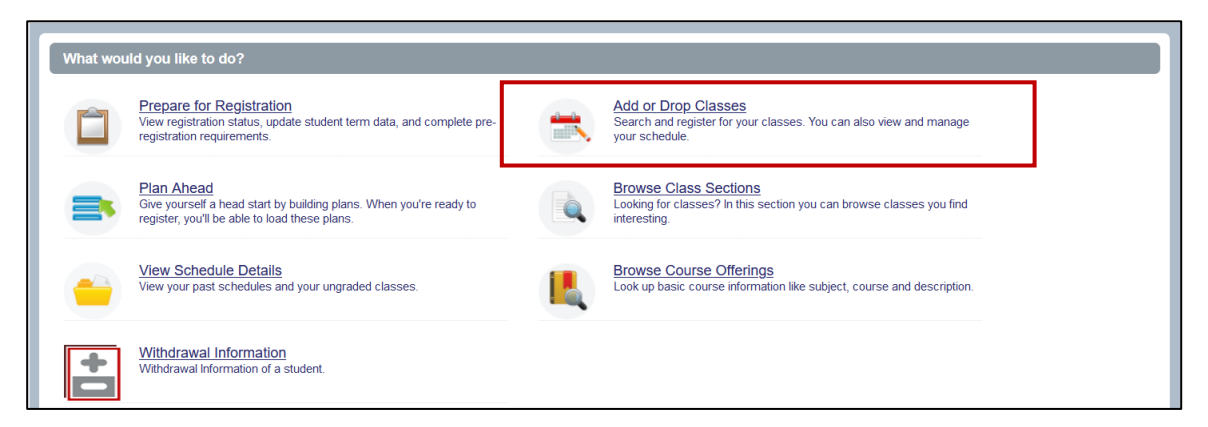

4. Select Registration Term from the Terms Open for Registration pull down menu.

| <b>ECU</b>                                           |                                        | * (1) |
|------------------------------------------------------|----------------------------------------|-------|
| Student • Registration • Select a Term Select a Term | Student • Registration • Select a Term |       |
| Terms Open for Registration<br>Select a term         | Select a Term                          |       |

5. **Undergraduate Students:** Enter your Registration PIN and click the Continue button. Please contact your advisor for your Registration PIN.

**Graduate Students:** Click the Continue button.

| Student • Registration • Select a Term  |
|-----------------------------------------|
| Select a Term                           |
|                                         |
| Terms Open for Registration Spring 2022 |
| Registration PIN*                       |
| Continue                                |

6. Click on Schedule Details tab

| Student • Registration • Select a Term • Register for Classes                                          |   |  |
|----------------------------------------------------------------------------------------------------|---|--|
| Register for Classes                                                                                   |   |  |
| Find Classes         Enter CRNs         Plans         Schedule and Options                             |   |  |
| Career Withdrawals<br>Withdrawal Credits Used : 0<br>Withdrawal Credits Remaining : 16                 |   |  |
| Enter Your Search Criteria 0<br>Term: Spring 2022                                                      |   |  |
| Subject                                                                                                |   |  |
| Course Number                                                                                          |   |  |
|                                                                                                    |   |  |
| Schedule Details Schedule Details                                                                      |   |  |
| Class Schedule for Spring 2022 Title Details Hour CRN Schedule Type Status                             | ^ |  |
| 6am 6am 6am 6am 6am 6am 6am 6am 6am 6am                                                                |   |  |
| 7am Financial Management FINA 3724, 3 32087 Lecture Registered                                         |   |  |
| 8am     Intermediate Accoun     ACCT 355     3     33426     Lecture     Registered                    | ~ |  |
| Physical Physical Definition of Total Hours   Registered: 15   Billing: 15   CFU: 0   Min: 0   Max: 18 |   |  |

7. In the Schedule Details section scroll to the waitlisted class.

| Schedule Eschedule Details                                                                                                    | Summary                                                                | Tuition and Fees |
|----------------------------------------------------------------------------------------------------|------------------------------------------------------------------------|------------------|
| Class Schedule for Spring 2022                                                                                                    | Intermediate Accoun ACCT 355 3 33426 Lecture                           | Registered       |
| Lifetime Physical Activity and Fitness Laboratory   Kinesiology Wattisted<br>1000 Section 100   Class Begin: 01/10/2022   Class End: 05/05/2022<br>01/10/2022 - 05/05/2022   S M T W T   F   S 08:00 AM - 08:50 AM Type: Regular<br>Instruction Location: Main Campus Building: Eakin Student Recreation Cente Room:<br>00000 | Lifetime Physical Act KINE 1000, 0 33242 Lecture                       | Waitlisted       |
|                                                                                                    | Management of Org MGMT 330 3 32790 Lecture                             | Registered       |
|                                                                                                    | Operations and Sup OMGT 312 3 31688 Lecture                            | Registered       |
| Instructor: <u>Williams, Belle Lynn</u> (Primary)<br>Rider, Patrick Michael                                                                                                    | <                                                                      | > ~              |
| CRN: 33242                                                                                                    | Total Hours   Registered: 15   Billing: 15   CEU: 0   Min: 0   Max: 18 |                  |

8. Click the triangle icon to expand the details.

| Schedule III Schedule Details                                                                                                    |            |   |  |  |
|----------------------------------------------------------------------------------------------------|------------|---|--|--|
| Class Schedule for Spring 2022                                                                                                    |            |   |  |  |
| L fetime Physical Activity and Fitness Laboratory   Kinesiology 1000 Section 100   Class Begin: 01/10/2022   Class End: 05/05/2022                                                                           | Waitlisted | ^ |  |  |
| 01/10/2022 - 05/05/2022 S M T M T F S 08:00 AM - 08:50 AM Type: Regular Instruction Location: Main Campus Building: Eakin Student Recreation Cente Room: 00000<br>Instructor: Williams, Belle Lynn (Primary) |            |   |  |  |
| CRN: 33242                                                                                                    |            |   |  |  |
| Management of Organizations   Management 3302 Section 003   Class Begin: 01/10/2022   Class End: 05/05/2022                                                                                                  | Registered | ~ |  |  |

9. Your position is listed in the expanded message.

| Schedule Eschedule Details                                                                                                    |                                     |
|----------------------------------------------------------------------------------------------------|-------------------------------------|
| Class Schedule for Spring 2022                                                                                                    |                                     |
| Lifetime Physical Activity and Fitness Laboratory   Kinesiology 1000 Section 100   Class Begin: 01/10/2022   Class End: 05/05/2022                                                           | Waitlisted                          |
| 01/10/2022 – 05/05/2022 S 🕅 T 🕅 T F S 08:00 AM - 08:50 AM Type: Regular Instruction Location: Main Campus Building: Eakin Student Recreation Cente Room                                      | 1: 00000                            |
| Instructor: Williams, Belle Lynn (Primary)                                                                                                    |                                     |
| Rider, Patrick Michael                                                                                                    |                                     |
| CRN: 33242                                                                                                    |                                     |
| Message: Wait List   Hours: 0   Level: Undergraduate   Campus: Main Campus   Schedule Type: Lecture   Instructional Method: Face to Face   Grade Mode: Standard   Notification Expires: None | _etter Grade   Waitlist Position: 5 |
|                                                                                                    |                                     |